## 1. 防汛抗旱决策支持系统操作手册

1.1 前言

建设防汛抗旱决策支持系统,紧密结合 防汛抗旱部门的防汛抗旱业务需求, 对防汛抗旱综合信息进行接收、存储,建立统一、科学、高效的 防汛抗旱决策 系统。可使防办领导及时全面掌握当前水、雨、工情和灾情,了解洪灾发生发展 趋势预测等,在此基础上结合历史经验,会商决策选出最佳调度方案,提升决策 的科学性和合理性。

# 1.2 系统使用说明

| 系统名称         | 内容描述                               |
|--------------|------------------------------------|
| 监测预警         | 分布展示水文站、水位站、雨量站、水库、河道等相关信息。        |
| 气象会商         | 实现发布通知公告、预警发布、信息统计、防汛抗旱会商、评估信息。    |
| 调商士安         | 本模块主要包括:工程基本情况、水库工程调度方案、河道调度方案、应急  |
|              | 水量调度方案、应急预案等模块。                    |
| 大吃井子         | 本模块由水库抢险技术、河道抢险技术、国内外成功案例、河南省成功案例、 |
| 卫型汉水         | 成功案例、水旱灾害防御专家库、水利物资仓库、抢险队伍等部分组成。   |
| 统计报表         | 实现对雨量、河道水位及水库水位的统计分析,生成统计报表。       |
| <u>新敬</u> は北 | 本模块主要包括:汛情基础信息、实时数据管理、预警规则设置、专家类型、 |
| 贝普阻斑         | 值班管理、通讯录等模块。                       |

本系统开发内容模块如下:

### 1.3 操作指南

#### 1.3.1 登录

本系统采用 B/S 结构,用户通过用户名和密码进行系统访问。

打开浏览器,在地址栏中输入系统访问地址,按回车键,进入如下页面。(请

保存此地址)

在用户登录处,输入用户名及密码,点击登录按钮进行登录。

▶ 第1次打开后点击谷歌菜单栏中的收藏"<u>★</u>",:

点击完成即可。完成以上操作后,以后登录只需谷歌"收藏夹"中选择即可进入登录页面。

登录系统之后,进入如下页面,如下图:

| お外サウェ<br>ション 新州 ウィ                    | K 参 管理信息系统                                                                                                    | A DOWNER OF          | 雷 杏 🕘 🚥                                                                                                    |
|---------------------------------------|----------------------------------------------------------------------------------------------------|----------------------|----------------------------------------------------------------------------------------------------|
| (A)<br>A)用学生文部干的                      |                                                                                                    | 商办事項<br>留无数据         |                                                                                                    |
| ٩                                     | ご 地内市で出たスリッチ・パラコム(地)キャパラコム(地)キャパラコム(地)キャパラコム(地)キャパラコム(地)キャパラコム(地)・シュージン(キャパラン)<br>ぎ 利州市(本会自2019年7月5日088时40分支布局量増色預整得号: 短け今天日                                                                                                    |                      |                                                                                                    |
|                                       | 送 邦州市市場合2019年7月3日20815分開除2019年7月3日09816分別市的 2019-07-01282500<br>※ 知州市市場合2019年7月3日09810分開成型市局型環境・短行今 2019-07-012820500                                                                                                    |                      |                                                                                                    |
| TERFORMERK                            | ガ州市气象自2019年7月2日08时40分支布高温者色预整信号:預计今天白     2019-07-02 2340.000                                                                                                    |                      |                                                                                                    |
| 2017年3日回望世家族                          | ガ州市气象台2019年7月2日08时40分弦布第篇整合预算条号: 第11-9天出     2019-67-6221-0000     2019-67-6221-0000     2019-67-6221-0000     2019-67-6221-0000     2019-67-6221-0000     2019-67-6221-0000     2019-67-6221-0000     2019-67-6221-0000     2019-67-6221-0000     2019-67-6221-0000     2019-67-6221-0000     2019-67-6221-0000     2019-67-6221-0000     2019-67-6221-0000     2019-67-6221-0000     2019-67-6221-0000     2019-67-6221-0000     2019-67-6221-0000     2019-67-6221-0000     2019-67-6221-0000     2019-67-6221-0000     2019-67-6221-0000     2019-67-6221-0000     2019-67-6221-0000     2019-67-6221-0000     2019-67-6221-0000     2019-67-6221-0000     2019-67-6221-0000     2019-67-6221-0000     2019-67-6221-0000     2019-67-6221-0000     2019-67-6221-0000     2019-67-6221-0000     2019-67-6221-0000     2019-67-62     2019-67-62     2019-67-62     2019-67-62     2019-67-6     2019-67-6     2019-67-6     2019-67-6     2019-67-6     2019-67-6     2019-67-6     2019-67-6     2019-67-6     2019-67-6     2019-67-6     2019-67-6     2019-67-6     2019-67-6     2019-67-6     2019-67-6     2019-67-6     2019-67-6     2019-67-6     2019-67-6     2019-67-6     2019-67-6     2019-67-67-6     2019-67-67-6     2019-67-67-67-67-67-67-67-67-67-67-67-67-67- |                      |                                                                                                    |
| 水环端水生态管理系统                            | alenzin<br>智元政策                                                                                                    | REAL                 | 注意:                                                                                                    |
|                                       |                                                                                                    | and constants        | <ol> <li>単次国交際庁不超过5000个号码</li> <li>手が加入一時期用売買以国号分類。</li> <li>第近前時売用号码进行过速。</li> <li>講道用ごれょりや細胞性内容調。</li> </ol> |
| e e e e e e e e e e e e e e e e e e e |                                                                                                    | 調整人物は人手机中(南田田文)造物新用) | <ol> <li>汉字、数字、英文和标点符号都表示1个长度。</li> <li>点击发送短信时会自动注意编号和重号。</li> </ol>                                          |
|                                       |                                                                                                    |                      |                                                                                                    |
| 河长制信用管理系统                             | +                                                                                                    |                      | the second states and a second                                                                                 |
| ************************************* |                                                                                                    |                      |                                                                                                    |
| 创造价值 合作共赢                             |                                                                                                    |                      | 65 金融信息 技术支持: 4000-831635                                                                                      |

点击页面左侧的 防汛抗旱决策支持系统 进入防汛抗旱决策支持系统,如下图所示:

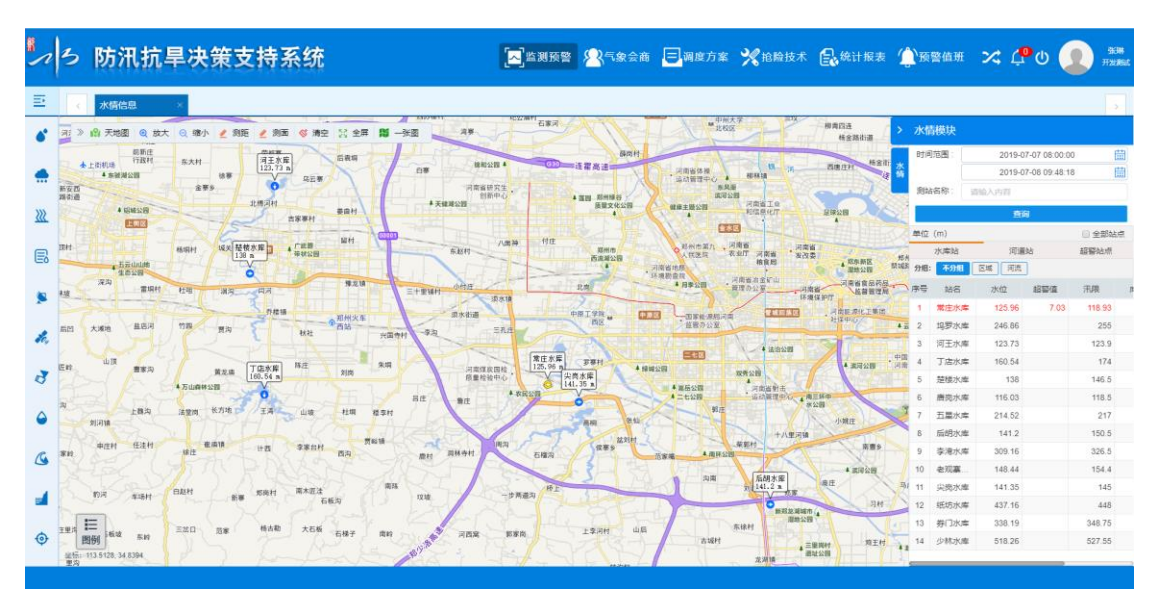

#### 1.3.2 监测预警

## 1.3.2.1 水情信息

点击左侧菜单图例 <sup>▲</sup>,即可进入"水情信息"模块,系统就会在页面上添加 实时水情信息。地图上会标注出实时水位数据的站点位置,放大地图后,会显示 站名,水位数据。页面右边也会以报表格式显示各水库和河道的水位信息。实时 水情页面如下图所示:

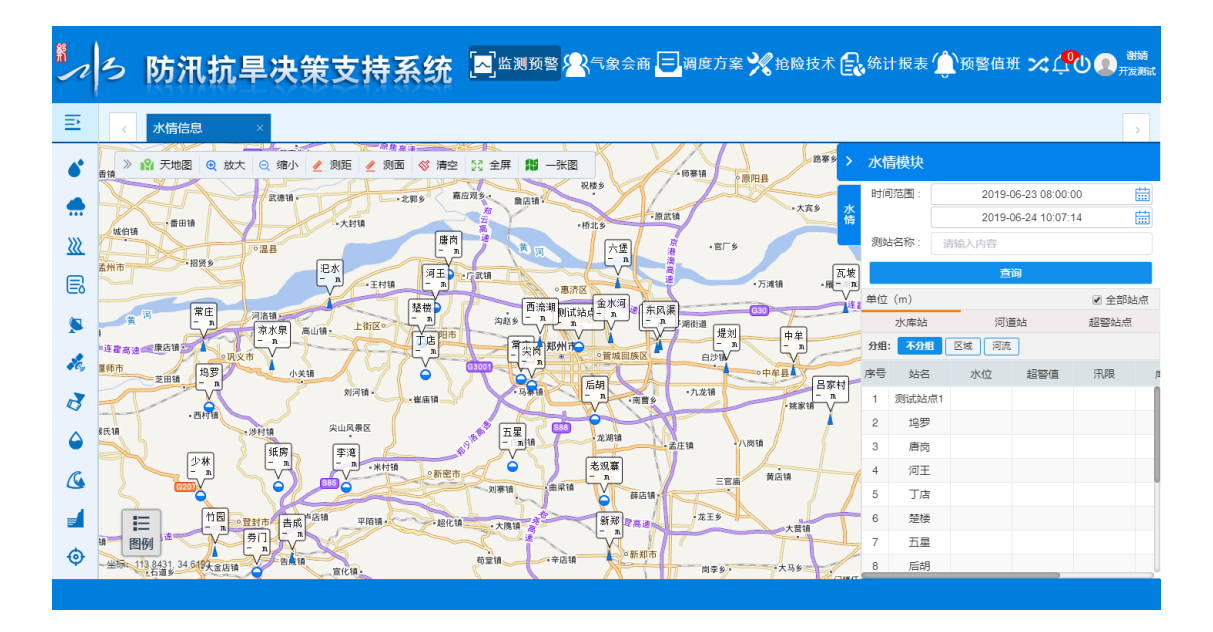

使用鼠标点击地图上的水位站图例, 会弹出该站点的水位信息悬浮提示, 显 示有该站的水位过程线图、当前水位、时间等信息。将鼠标置于水位过程线上, 可以显示该时刻的水位和时间。点击悬浮提示右上角的【关闭】按钮, 可以关闭 该提示。悬浮提示如下图所示:

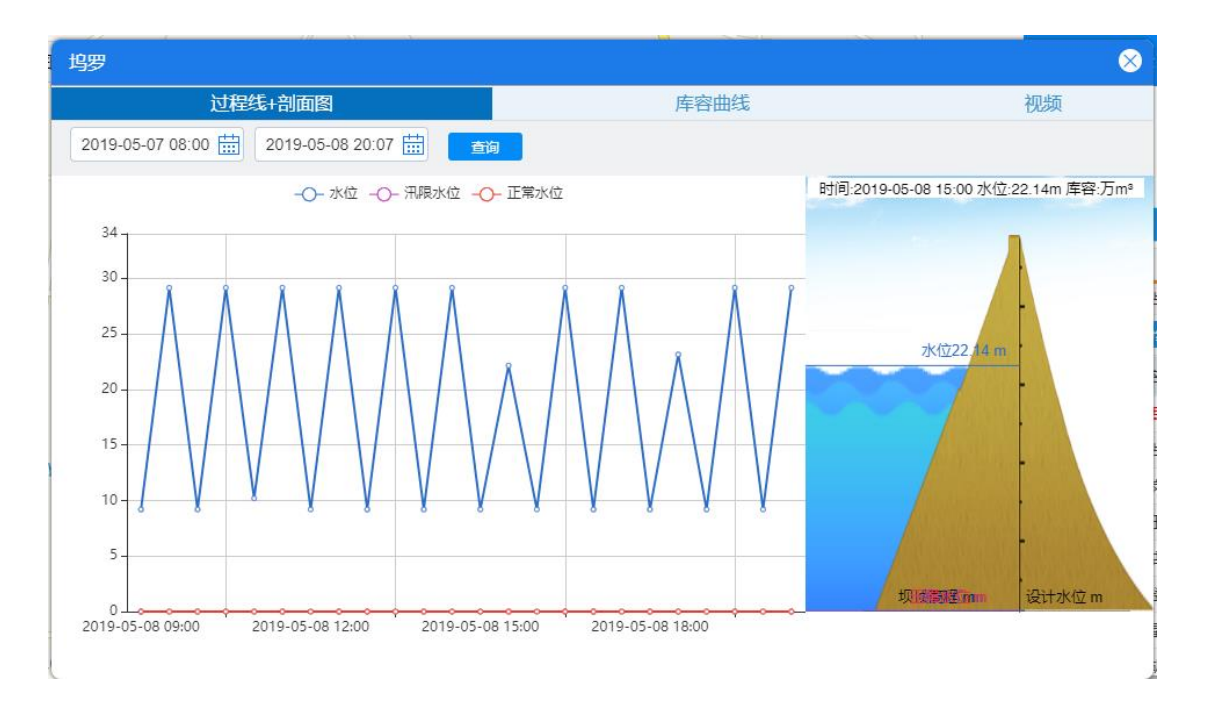

在"实时水情"报表的"条件选择"中,系统默认显示当前时刻的各水位站的水 位信息,用户可以在"时间选择"中设置查询时间,然后点击查询按钮,即可在下 方的报表中,显示相应时刻的水位信息;或者通过搜索测站名称也可查询到对应 的站点数据信息,条件选择如下图所示:

| 时间范围: | 2017-06-05 08:00:00 | tii      |
|-------|---------------------|----------|
|       | 2019-06-24 10:07:14 | <b>=</b> |
| 测站名称: | 请输入内容               |          |
|       | 查询                  |          |

点击列表上方的"河道、水库、超警站点"页面,能够进行站点分类展示, 并且点击地方的分组类别,可对站点进行归类展示,如下图所示:

| >     | 水情  | 模块     |    |     |        |            |       |       |         |  |  |  |  |  |  |
|-------|-----|--------|----|-----|--------|------------|-------|-------|---------|--|--|--|--|--|--|
|       | 时间  | 范围:    |    |     | 2017-( | 06-05 08:0 | 00:00 |       | <b></b> |  |  |  |  |  |  |
| 水情    |     |        |    |     | 2019-( | 06-24 10:0 | 07:14 |       |         |  |  |  |  |  |  |
|       | 测站  | 名称 :   | 请  | 输入网 | 内容     |            |       |       |         |  |  |  |  |  |  |
|       |     |        |    |     | 查      | 间          |       |       |         |  |  |  |  |  |  |
| 河     | 単位( | (m)    |    |     |        |            |       | ✓ 全部站 | 坛       |  |  |  |  |  |  |
| _     |     | 水库站    |    | Ξ,  | 河道     | ഖ          |       | 超警站点  |         |  |  |  |  |  |  |
|       | 分组: | 不分组    |    | 区域  | 河流     |            |       |       |         |  |  |  |  |  |  |
|       | 序号  | 站名     |    | 水   | 位      | 超警値        | ī     | 汛限    | ]2      |  |  |  |  |  |  |
|       | ▶伊  | 洛河 (1) |    |     |        |            |       |       |         |  |  |  |  |  |  |
|       | ▶ 测 | 试 (1)  |    |     |        |            |       |       |         |  |  |  |  |  |  |
|       | ▶黄  | 河 (1)  |    |     |        |            |       |       |         |  |  |  |  |  |  |
|       | ▶沙  | 颍河 (12 | 2) |     |        |            |       |       |         |  |  |  |  |  |  |
|       |     |        |    |     |        |            |       |       |         |  |  |  |  |  |  |
|       |     |        |    |     |        |            |       |       |         |  |  |  |  |  |  |
| $\gg$ |     |        |    |     |        |            |       |       |         |  |  |  |  |  |  |

1.3.2.2 雨情信息

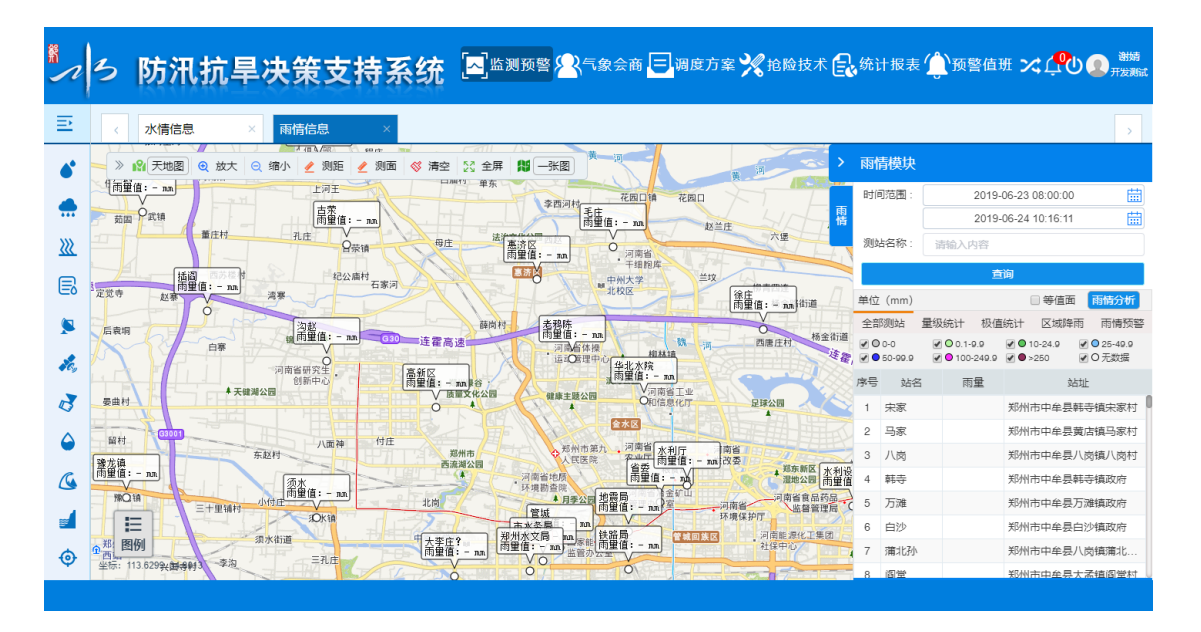

使用鼠标点击地图上的雨量站图例, 会弹出该站点的雨量信息悬浮提示, 显

示有该站的雨量柱状图、累计雨量、站址等信息。将鼠标置于雨量柱状图上,可以显示该时刻的雨量和时段。点击悬浮提示右上角的【关闭】按钮,可以关闭该提示。悬浮提示如下图所示:

| 老鸦陈                                                                |    |    | $\otimes$ |
|--------------------------------------------------------------------|----|----|-----------|
| 数据间隔: 小时雨量 日雨量 月雨量                                                 | 序号 | 时间 | 雨量        |
| 时间: 2019-06-23 08:00:00 🛗 2019-06-24 10:16:11 🛗 🧕 直询               |    |    |           |
| •<br>•<br>•<br>•<br>•<br>•<br>•<br>•<br>•<br>•<br>•<br>•<br>•<br>• |    |    | )°<br>,   |

在"实时雨情"右侧报表中,系统默认显示当前时刻的各雨量站的雨情信息。 用户可以在"条件选择"中设置查询起止时间,然后点击【确定】按钮,即可在下 方的报表中,显示相应时段的雨情信息;或者通过搜索测站名称也可查询到对应 的站点数据信息,如下图所示:

| 时间范围: | 2019-06-23 08:00:00 | tii |
|-------|---------------------|-----|
|       | 2019-06-24 10:16:11 | tii |
| 测站名称: | 请输入内容               |     |
|       | 查询                  |     |

在"雨量范围"部分中显示的是各种雨量范围对应的图例颜色,勾选或取消勾选这些图例,地图上也会显示或取消显示对应的图例标识。"雨量范围"部分如下图所示:

25-49.9

✓ O 无数据

在"雨量信息"列表中,点击站点名称,则能实现该站点在地图上的定位。点击切换右侧列表上方的页签,能够进行量级统计、极值统计、区域降雨以及雨情预警信息的查看。

1.3.2.3 旱情信息

点击左侧菜单图例 <sup>▲</sup>,即可进入"旱情信息"模块,系统就会在页面上添加 旱情信息。页面如下图所示:

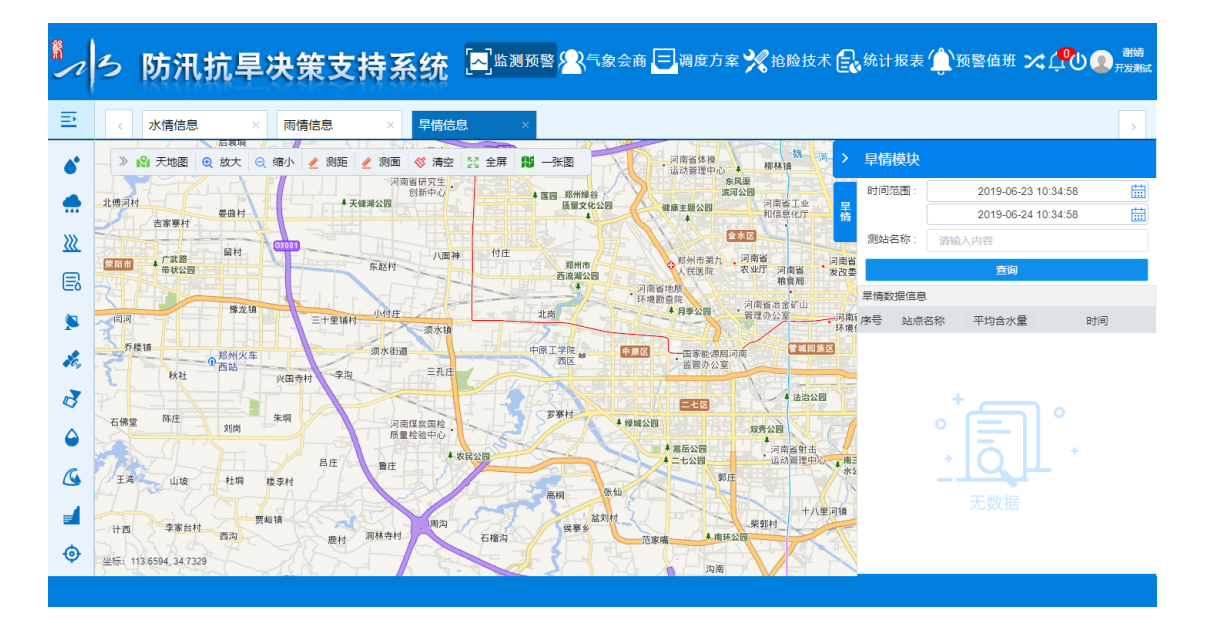

1.3.2.4 工情信息

点击左侧菜单图例 
, 即可进入"工情信息"模块,系统就会在页面上添加
工情信息。页面如下图所示:

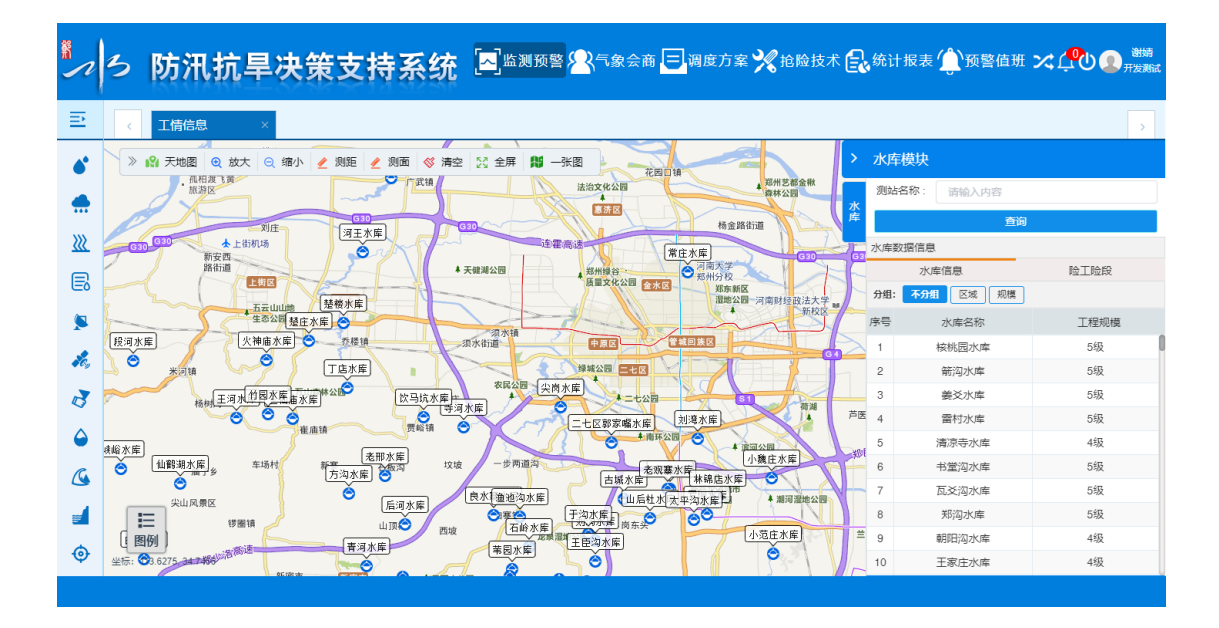

用户可通过右侧"测站名称"进行条件查询;点击右侧列表的站点名称,能 够在地图上进行定位;点击地图上站点图例,可以弹出框形式展示站点数据信 息,如下图所示:

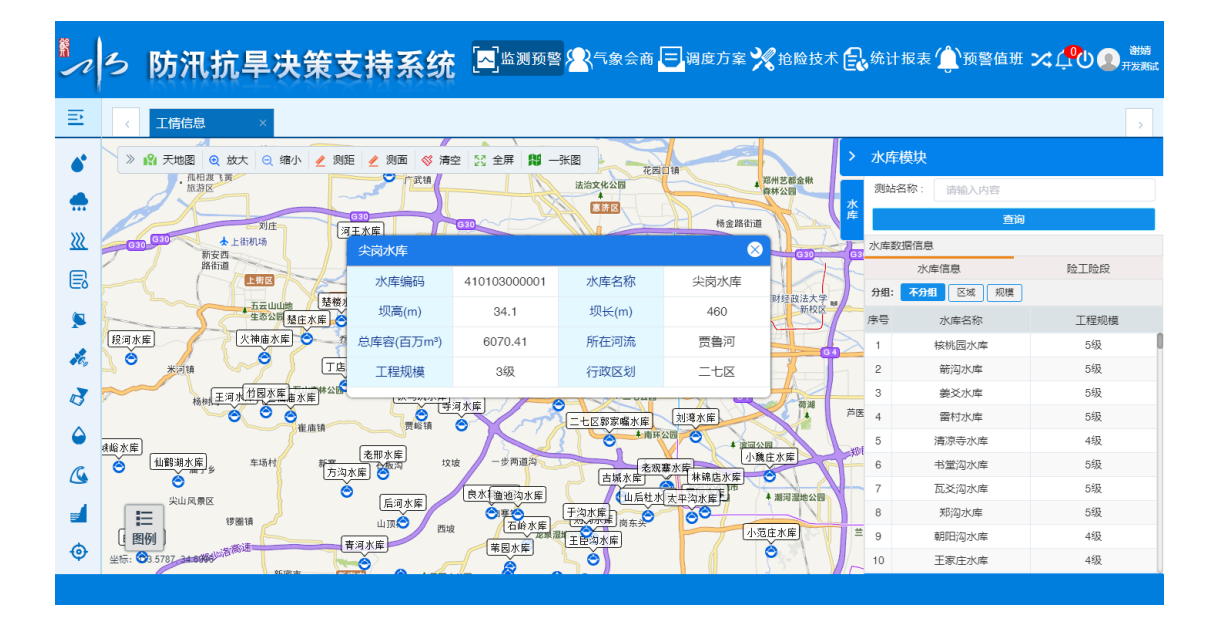

1.3.2.5 雷达信息

点击左侧菜单图例 <sup>1</sup>,即可进入"雷达信息"模块,即可进入雷达信息界 面。如下图所示:

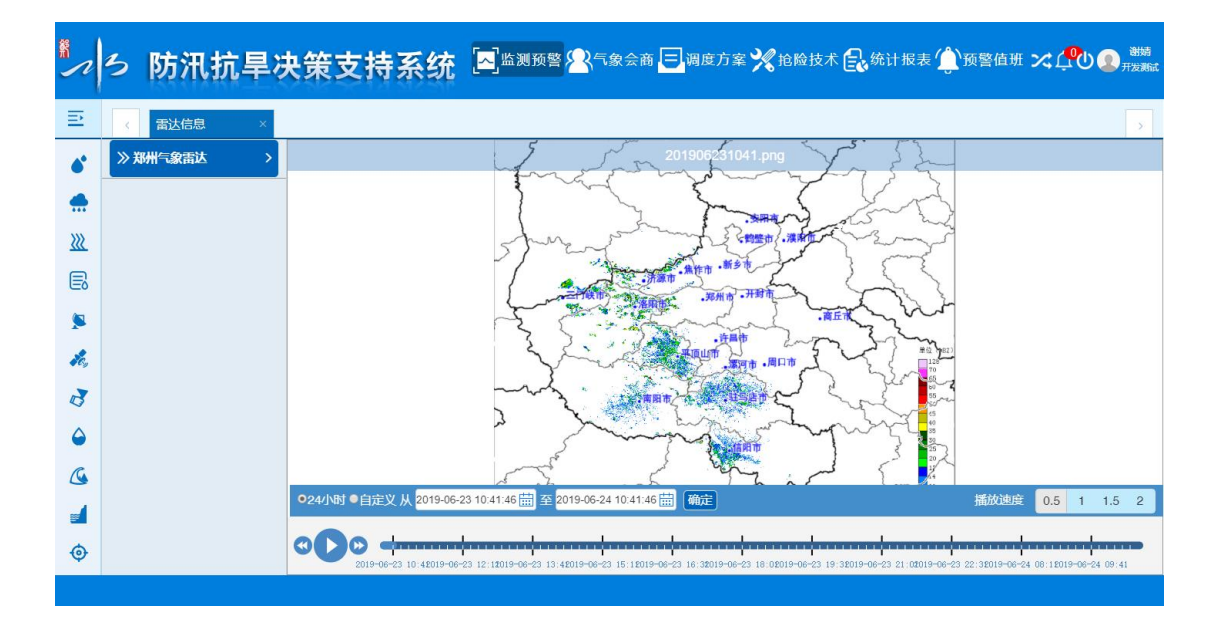

▶ 选择雷达图类型

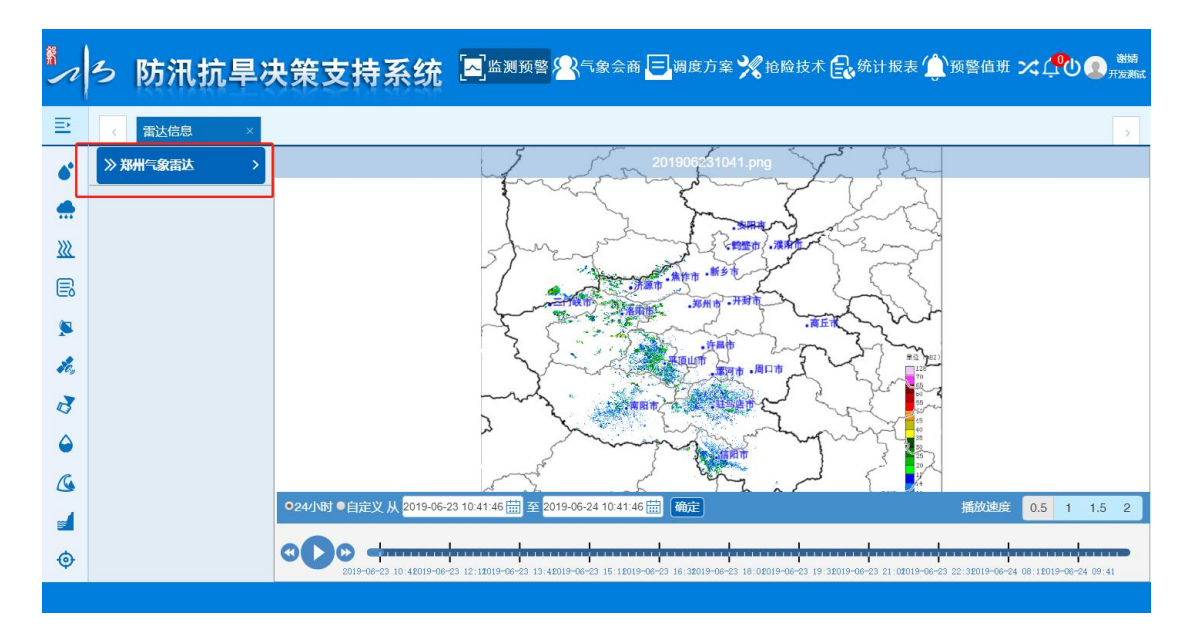

界面左侧可进行雷达类型的选择,目前只有郑州气象雷达图源,如下图所示:

▶ 时间选择

默认选中 24 小时的图片展示,用户可通过自定义选择时间,点击 ●自定义从 2019-06-23 10:41:46 量 至 2019-06-24 10:41:46 量 确定 自定义选
项,在右侧时间范围中可进行时间选择,选择时间后点击【确定】按钮,即可进

行自定义时间选择操作。

▶ 播放速度

图片默认是以 0.5s 的速度进行播放,用户可进行自定义选择播放速度,如下 图所示:

播放速度 0.5 1 1.5 2

### ▶ 播放条按钮

页面下方有播放条按钮,可进行手动开始播放、停止播放、前一张/后一张操 作,如下图所示:

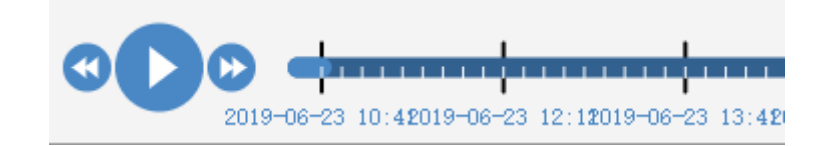

1.3.2.6 云图信息

点击左侧菜单图例 <sup>9</sup>,即可进入"云图信息"模块,即可进入云图信息界 面。如下图所示:

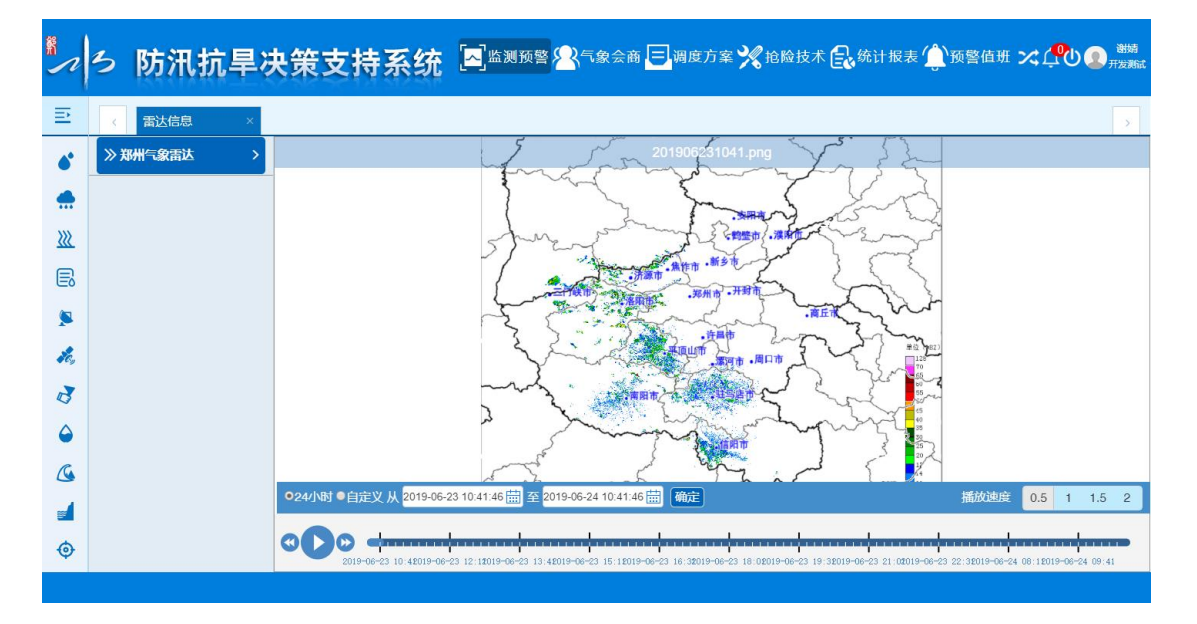

▶ 选择云图类型

界面左侧可进行雷达类型的选择,如下图所示:

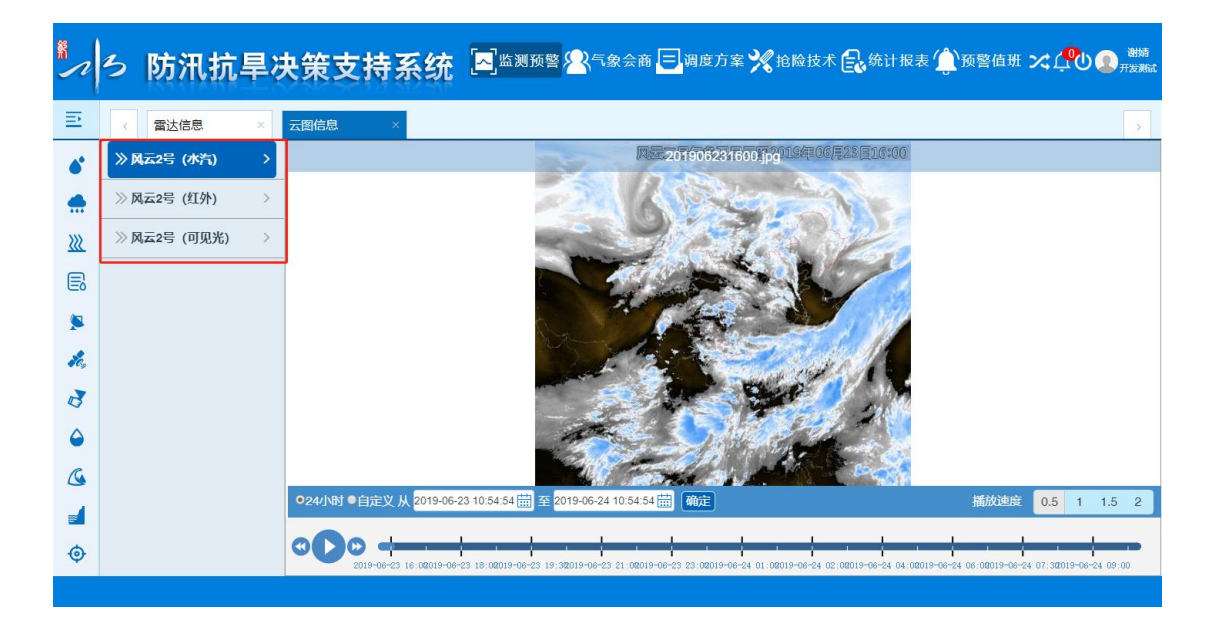

▶ 时间选择

默认选中 24 小时的图片展示,用户可通过自定义选择时间,点击 • 自定义从 2019-06-23 10:41:46 📅 至 2019-06-24 10:41:46 🛱 确定 自定义选 项,在右侧时间范围中可进行时间选择,选择时间后点击【确定】按钮,即可进 行自定义时间选择操作。

▶ 播放速度

图片默认是以 0.5s 的速度进行播放, 用户可进行自定义选择播放速度, 如下 图所示:

| 播放速度 0.5 1 1.5 2 |
|------------------|
|------------------|

▶ 播放条按钮

页面下方有播放条按钮,可进行手动开始播放、停止播放、前一张/后一张操 作,如下图所示:

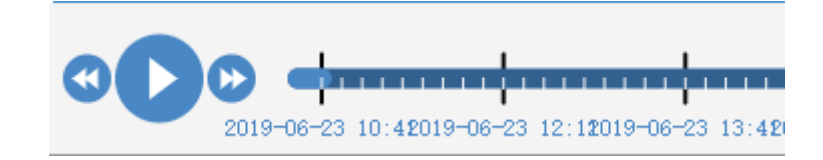

1.3.3 抢险技术

1.3.4 统计报表

点击导航栏上方的 <sup>3</sup>统计报表 《统计报表模块,该模块下包括水降雨分析、 河道水情分析、水库水情分析等三大模块,此处模块操作均一致,将以 【降雨 分析->小时雨量、河道水情分析->河道水位过程线】为例进行详细讲解,如下 图所示:

| <b>.</b><br>^     | ろ防済             | R抗 | 旱决             | 策支              | 持  | 系统   | 一些演           | リ预警 | 8   | <b>}</b> €: | 象会    | 商     | ۲     | 调度     | 訪       | z 🎾    | 【抢    | 险技   | ₹ポ   | <b>a</b> s | 计打     | <b></b> | (Ĵ  | 预     | 警値    | 詽     | ×     | Ļ     | ڻ<br>ا | <b>Q</b> , | 谢婧<br>发测试 |
|-------------------|-----------------|----|----------------|-----------------|----|------|---------------|-----|-----|-------------|-------|-------|-------|--------|---------|--------|-------|------|------|------------|--------|---------|-----|-------|-------|-------|-------|-------|--------|------------|-----------|
| E                 | 工作台             | Ē  | < 1            | 小时雨量            | ×  | 任意   | 时段雨量          | ×   | 河道  | 你情          | Ī     |       | ×     | 河      | 道水(     | 立过利    | 践     | ×    | 河    | 道多站        | 水位     |         | ×   | 7K    | 库水    | 情     |       | 3     | ĸ      |            | >         |
|                   |                 |    | > 区划           |                 |    | 前一天  | 日期: 2019-06   | -24 |     | 后           | 一天    |       |       |        |         |        |       |      |      |            |        |         |     |       | ø     | 导出    | 1     | 🖨 रा  | 60 ( # | 单位: n      | ım        |
| $\langle \rangle$ | 降雨分析            | ~  | ≝ <b>⊂ ⊂</b> € | 封市<br>宋爻水库      |    | 乡镇村  | 站名            | 昨日雨 |     |             |       |       |       |        |         | 2      | 019年( | 6月24 | 日逐小  | 时雨量約       | tit    |         |     |       |       |       |       |       |        | 统计         |           |
|                   | 小时雨量            |    |                | 新阳<br>  新奈      |    |      | + \(\Lambda\) |     | 8-9 | 9-1 1       | 0-1 1 | 1-1 1 | 2-1 1 | 3-1 14 | 4-1 15- | 1 16-1 | 17-1  | 18-1 | 19-2 | 0-2 21     | -2 22- | 2 23-   | 0-1 | 1-2 2 | 2-3 3 | 4 4-  | 5 5-6 | 5 6-7 | 7-8    |            |           |
|                   | 日雨曼             |    |                | 成窑水库<br>定窑水库    |    |      | 东施村           |     |     |             |       |       |       |        |         |        |       |      |      |            |        |         |     |       |       |       |       |       |        |            |           |
|                   |                 |    |                | )和沟水库<br>(戦齢)   |    |      | 佛垌水库          |     |     |             |       |       |       |        |         |        |       |      |      |            |        |         |     |       |       |       |       |       |        |            |           |
|                   | 月雨量             |    |                | 水磨湾             |    |      | 杨林            |     |     |             |       |       |       |        |         |        |       |      |      |            |        |         |     |       |       |       |       |       |        |            |           |
|                   | 任實时段兩量          |    |                | 2 右迴<br>上沃      |    |      | 徐庄            |     |     |             |       |       |       |        |         |        | ••    |      |      |            |        |         |     |       |       |       |       |       | ••     |            |           |
|                   | 12/0/07/2010/20 |    |                | 大金店             |    |      | 井湾水库          |     |     |             |       |       |       |        |         |        |       |      |      |            |        |         |     |       |       |       |       |       |        |            |           |
|                   |                 |    |                | ? 要求留水库<br>  闾坡 |    |      | 化偿            |     |     |             |       |       |       |        |         |        |       |      |      |            |        |         |     |       |       |       |       |       |        |            |           |
| <b>2</b>          | <u> </u>        | Ň  |                | 少林              |    |      | 芦店            |     |     |             |       |       |       |        |         |        |       |      |      |            |        |         |     |       |       |       |       |       |        |            |           |
|                   | 河道水情            |    |                | ? 天土村<br>东金店    |    |      | 登封            |     |     |             |       |       |       |        |         |        |       |      |      |            |        |         |     |       |       |       |       |       |        |            |           |
|                   |                 |    |                | 河口              |    |      | 南窑            |     |     |             |       |       |       |        |         |        |       |      |      |            |        |         |     |       |       |       |       |       |        |            |           |
|                   | 河道水位过程线         |    |                | ? 商山<br>大后庙     |    |      | 陈楼            |     |     |             |       |       |       |        |         |        |       |      |      |            |        |         |     |       |       |       |       |       |        |            |           |
|                   | 河道多站水位          |    |                | 西白坪             |    |      | 西白坪           |     |     |             |       |       |       |        |         |        |       |      |      |            |        |         |     |       |       |       |       |       |        |            |           |
|                   |                 |    |                | ? 陈陵<br>  南宿    |    |      | 受封市           |     |     |             |       |       |       |        |         |        |       |      |      |            |        |         |     |       |       |       |       |       |        |            | - ă       |
| ~                 | 水床水準八七          | ~  |                | 受封              |    |      | 巩义市           |     |     |             |       |       |       |        |         |        |       |      |      |            |        |         |     |       |       |       |       |       |        |            |           |
| *                 | 小牛小月刀竹          |    |                | ? 庐店<br>> 唐庄    |    |      | 新密市           |     |     |             |       |       |       |        |         |        |       |      |      |            |        |         |     |       |       |       |       |       |        |            |           |
|                   | 水库水情            |    |                | 花楼              |    |      | 新郑市           |     |     |             |       |       |       |        |         |        |       |      |      |            |        |         |     |       |       |       |       |       |        |            |           |
|                   |                 |    |                | ? + )湾水库<br>徐庄  | B  | 國平均值 | 荥阳市           |     |     |             |       |       |       |        |         |        |       |      |      |            |        |         |     |       |       |       | • ••  |       |        |            |           |
|                   | 水库水位过程线         |    |                | 杨林              | UĽ |      | 郑州市           |     |     |             |       |       |       |        |         |        |       |      |      |            |        |         |     |       | -     | -   - |       |       |        |            | U         |
|                   |                 |    |                |                 |    |      |               |     |     |             |       |       |       |        |         |        |       |      |      |            |        |         |     |       |       |       |       |       |        |            |           |

1.3.4.1 降雨分析

1.3.4.1.1 小时雨量

点击左侧菜单栏中的<sup>小时雨量</sup>小时雨量模块,即可进入"小时雨量"模块, 该功能能够进行小时雨量数据的查看,如下图所示:

|                         | ろ防済            | R抗 | 旱决策支持                                    | 寺系统   | [ <mark>二]</mark> 监》 | 刂预警 | 5   | <b>}</b> ≂: | 象会    | 商     | ٦     | 调度     | 边      | ¥ <b>?</b>  | <₿ 1200         | 险技           | 大支          | E           | 统计           | 报      | ξĹ    | <u>)</u> ł | 页謦    | 值Ŧ         | ∄⊃         | <b>~</b> 1 | <b>9</b> 0 |    | 谢<br>开发 | 婧<br>測试 |
|-------------------------|----------------|----|------------------------------------------|-------|----------------------|-----|-----|-------------|-------|-------|-------|--------|--------|-------------|-----------------|--------------|-------------|-------------|--------------|--------|-------|------------|-------|------------|------------|------------|------------|----|---------|---------|
| Ē                       | 工作台            | U  | < 小时雨量                                   | × 任意  | 即日段雨量                | ×   | 河道  | 包水情         | i     |       | ×     | 河      | 道水     | 位过利         | 髬线              | ×            | 河           | 「道参         | 站水           | 位      | ×     |            | 水库    | 水情         | I          |            | ×          |    |         | ,       |
|                         |                |    | > 区划                                     | 前一天   | 日期: 2019-06          | -24 |     | 后           | 一天    |       |       |        |        |             |                 |              |             |             |              |        |       |            |       | <u>e</u> : | <b>9</b> ⊞ | ê          | #TED       | 单( | 년: mm   |         |
| $\langle \dots \rangle$ | 降雨分析           | ~  | □ ♥ □ 登封市 ■ ♥ □ 2 対市 ■ ♥ ○ 未爻水库 ■ ♥ ○ 标明 | 乡镇村   | 站名                   | 昨日雨 | 8-9 | 9-1 1       | 0-1 1 | 1-1 1 | 2-1 1 | 3-1 1- | 4-1 15 | :<br>-1 16- | 2019年<br>1 17-1 | 6月24<br>18-1 | 日逐/<br>19-2 | v时雨<br>20-2 | 量统计<br>21-2; | 22-2 2 | 3- 0- | 1 1-2      | 2 2-3 | 3-4        | 4-5 5      | 5-6 6      | 5-7 7-     | 8  | 统计      |         |
|                         | 小时雨量           |    |                                          | J     | 大冶                   |     |     |             |       |       |       |        |        |             |                 |              |             |             |              |        |       |            |       |            |            |            |            |    |         | 0       |
|                         | 日雨量            |    | ☑ ☆ 炭窑水库                                 |       | 东施村                  |     |     |             | ••    |       |       |        |        |             |                 |              |             |             |              |        |       |            |       |            |            |            |            |    |         |         |
|                         |                |    | 🗹 🏠 线岭                                   |       | 備垌水库                 |     |     |             |       |       |       |        |        |             |                 |              |             |             |              |        |       | • ••       |       |            |            |            |            |    |         |         |
|                         | 月雨重            |    | ● ☆ 水磨湾<br>● ● ◇ 石道                      |       | 杨林                   |     |     |             |       |       |       |        |        |             |                 |              |             |             |              |        |       |            |       |            |            |            |            |    |         |         |
|                         | 任意时段雨量         |    | ☑☆上沃                                     |       | は注                   |     |     |             |       |       |       |        |        |             |                 |              |             |             |              |        |       |            |       |            |            |            |            |    |         |         |
|                         |                |    | ☑ ☆ 大金店                                  |       | 花楼                   |     |     |             |       |       |       |        |        |             |                 |              |             |             |              |        |       |            |       |            |            |            |            |    |         |         |
|                         | 河洋水桂公析         | ~  | ☑☆阎坡                                     |       | 唐庄                   |     |     |             |       |       |       |        |        |             |                 |              |             |             |              |        |       |            |       |            |            |            |            |    |         |         |
| 200                     | 19/20/19/01/1  |    | 2 公 少林                                   |       | 芦店                   |     |     |             |       |       |       |        |        |             |                 |              |             |             |              |        |       |            |       |            |            |            |            |    |         |         |
|                         | 河道水情           |    | ■ ☆ 东金店                                  |       | 受封                   |     |     |             |       |       |       |        |        |             |                 |              |             |             |              |        |       |            |       |            |            |            |            |    |         |         |
|                         | のではなったいたいまた日本の |    | ◎ ☆ 河口                                   |       | 南窑                   |     |     |             |       |       |       |        |        |             |                 |              |             |             |              |        |       |            |       |            |            |            |            |    |         |         |
|                         | 问道水位过程线        |    |                                          |       | 陈楼                   |     |     |             |       |       |       |        |        |             |                 |              |             |             |              |        |       | • ••       |       |            |            |            |            |    |         |         |
|                         | 河道多站水位         |    |                                          |       | 西白坪                  |     |     |             |       |       |       |        |        |             |                 |              |             |             |              |        |       |            |       |            |            |            |            |    |         |         |
|                         |                |    | ☑ ☆ 藤嶺                                   |       | 登封市                  |     |     |             |       |       |       |        |        |             |                 |              |             |             |              |        |       |            |       |            |            |            |            |    |         | ň       |
| 8                       | 水広水信公に         | ~  | - 2 ☆ 登封                                 |       | 巩义市                  |     |     |             |       |       |       |        |        |             |                 |              |             |             |              |        |       |            |       |            |            |            |            |    |         |         |
| 1<br>1<br>1             | 小牛小用刀竹         |    | 「「「「「「「」」」」」                             |       | 新密市                  |     |     |             |       |       |       |        |        |             |                 |              |             |             |              |        |       |            |       |            |            |            |            |    |         |         |
|                         | 水库水情           |    | ₩ ☆ 花楼                                   |       | 新郑市                  |     |     |             |       |       |       |        |        |             |                 |              |             |             |              |        |       |            |       |            |            |            |            |    |         | U       |
|                         |                |    | ♥☆ 弁湾水库                                  | 隆爾平均值 | 荥阳市                  |     |     |             |       |       |       |        |        |             |                 |              |             |             |              |        |       |            |       |            |            |            |            |    |         |         |
|                         | 水库水位过程线        |    | ₩ 合                                      |       | 郑州市                  |     |     |             |       |       |       |        |        |             |                 |              |             |             |              |        |       |            |       |            |            |            |            |    |         | U       |
|                         |                |    |                                          |       |                      |     |     |             |       |       |       |        |        |             |                 |              |             |             |              |        |       |            |       |            |            |            |            |    |         |         |

▶ 时间选择

点击前一天/后一天或者时间选择框, 能够进行报表时间的选择, 如下图所示:

| <b>*</b><br>^ | ろ防済     | R抗 | 旱决策支持                                                                         | 持系统   | <mark>入</mark> 监            | 测预警                        | § 名                      | (气象:                    | 会商  | E      | 调度      | ē<br>方案  | %  | 抢险    | 挝    | #€  | ه<br>ه | 计报 | 表     | Ĵ    | 预警     | 值 <del>I</del> | 妊ン         | ¢Ľ   | <b>?</b> ひ  |           | 谢婧<br>开发测试 |
|---------------|---------|----|-------------------------------------------------------------------------------|-------|-----------------------------|----------------------------|--------------------------|-------------------------|-----|--------|---------|----------|----|-------|------|-----|--------|----|-------|------|--------|----------------|------------|------|-------------|-----------|------------|
| Ē             | 工作台     | Ē  | < 小时雨量                                                                        | × 任意  | 时段雨量                        | ×                          | 河道                       | 水情                      |     | ×      | 河       | 道水位      | 过程 | ŧŧ :  | ×    | 河道  | 多站和    | K位 | >     |      | 水库     | 水情             | J          |      | ×           |           | >          |
| \$            | 降雨分析    | ~  | <ul> <li>区划</li> <li>□ 型 登封市</li> <li>□ 公 未送水库</li> </ul>                     | 前一天   | 日期: 2019-<br>••• •          | 06-24<br>六月                | 2019                     | 后— <del>〕</del><br>▶ ₩  | E ] | 12-1 1 | 12-1 1/ | 1.1.15.2 | 20 | 19年6月 | ]24E | 逐小时 | 雨量统计   | +  | 22- 0 | .1 1 | .2.2.2 | <b>6</b>       | ₩<br>4-5-5 |      | 打印<br>7 7-9 | 单位:<br>统计 | mm         |
|               | 小时雨量    |    | - ♥ ☆ 須阳<br>- ♥ ☆ 郭寨<br>- ♥ ☆ 応密水車                                            |       | 日 -<br>26 2<br>克 2          | = = =<br>7 28 29<br>3 4 5  | 三四<br>9 30<br>5 6        | 五六<br>311<br>78         |     |        |         |          |    |       |      |     | <br>   |    |       |      |        |                |            |      |             |           | 0          |
|               | 月雨量     |    | <ul> <li>☑ ☆ 和尚水単</li> <li>☑ ☆ 残岭</li> <li>☑ ☆ 水磨湾</li> <li>☑ ☆ 石道</li> </ul> |       | 備<br>16 1<br>23 2           | 0 11 1<br>7 18 1<br>4 25 2 | 2 13<br>9 20 1<br>6 27 1 | 14 15<br>21 22<br>28 29 | ••  | ••     | ••      | <br>     | •• | ••    |      | ••  | · ··   |    |       |      | · · ·  | ••             |            | ·· · | · ··        |           |            |
|               | 任意时段雨量  |    | - ☑ ☆ 上沃<br>- ☑ ☆ 大金店<br>- ☑ ☆ 蒙密家水库                                          |       | 30<br>井<br>化侯               | 2 3<br>清空                  | 4<br>今天                  | 5 6<br>确定               |     | ••     |         |          | •• | ••    |      |     | · ··   |    |       |      |        |                |            |      |             | ••        |            |
| <b>&amp;</b>  | 河道水情分析  | ×  | - 図 ☆ 回破<br>- 図 ☆ 少林<br>- 図 ☆ 大王村<br>- 図 ☆ 左金店                                |       | 唐庄<br>芦店<br>受封              | -                          | · ··<br>· ··             | <br>                    |     |        |         |          |    |       |      |     | · ··   |    |       |      | <br>   |                |            |      | · ··        |           |            |
|               | 河道水位过程线 |    | <ul> <li>☑ ☆ 河门</li> <li>☑ ☆ 嵩山</li> <li>☑ ☆ 太后庙</li> </ul>                   |       | 南窑                          |                            |                          |                         |     | ••     |         |          | •• |       |      |     | <br>   |    |       |      |        |                |            |      |             |           |            |
|               | 河道多站水位  |    | <ul> <li>✓ 合 西白坪</li> <li>✓ 合 陈楼</li> <li>✓ 合 陈楼</li> <li>✓ 合 南窑</li> </ul>   |       | 西白坪<br>+ <del></del><br>登封市 |                            |                          |                         |     |        |         |          |    |       |      |     | · ··   |    |       |      |        |                |            |      |             |           |            |
| (美)           | 水库水情分析  | ~  | - ビ い 豆刻<br>- ビ 公 芦店<br>- ビ 公 声店<br>- ビ 公 唐庄                                  |       | 巩义市<br>新密市<br>新郑市           | -                          | · ··                     |                         |     |        |         |          |    |       |      |     | · ··   |    |       |      | <br>   |                |            |      | · ··        |           |            |
|               | 水库水位过程线 |    | <ul> <li>✓ 合 并溶水库</li> <li>✓ 合 徐庄</li> <li>✓ 合 杨林</li> </ul>                  | 降雨平均值 | 荥阳市<br>郑州市                  |                            |                          |                         |     |        |         |          | •• |       |      |     | · ··   |    |       |      |        |                |            |      |             |           |            |
|               |         |    |                                                                               |       |                             |                            |                          |                         |     |        |         |          |    |       |      |     |        |    |       |      |        |                |            |      |             |           |            |

▶ 导出

点击 号出 与出 与出 按钮, 可将界面上的列表数据以 Excel 形式导出。

▶ 打印

点击 <sup>上 打印</sup>打印按钮,在弹出框中能够进行打印数据的预览。

# 1.3.4.2 河道水情分析

1.3.4.2.1 河道水位过程线

点击左侧菜单栏中的 河道水位过程线 河道水位过程线模块,即可进入"河道水 位过程线"模块,该功能能够进行河道水位过程线数据的查看,如下图所示:

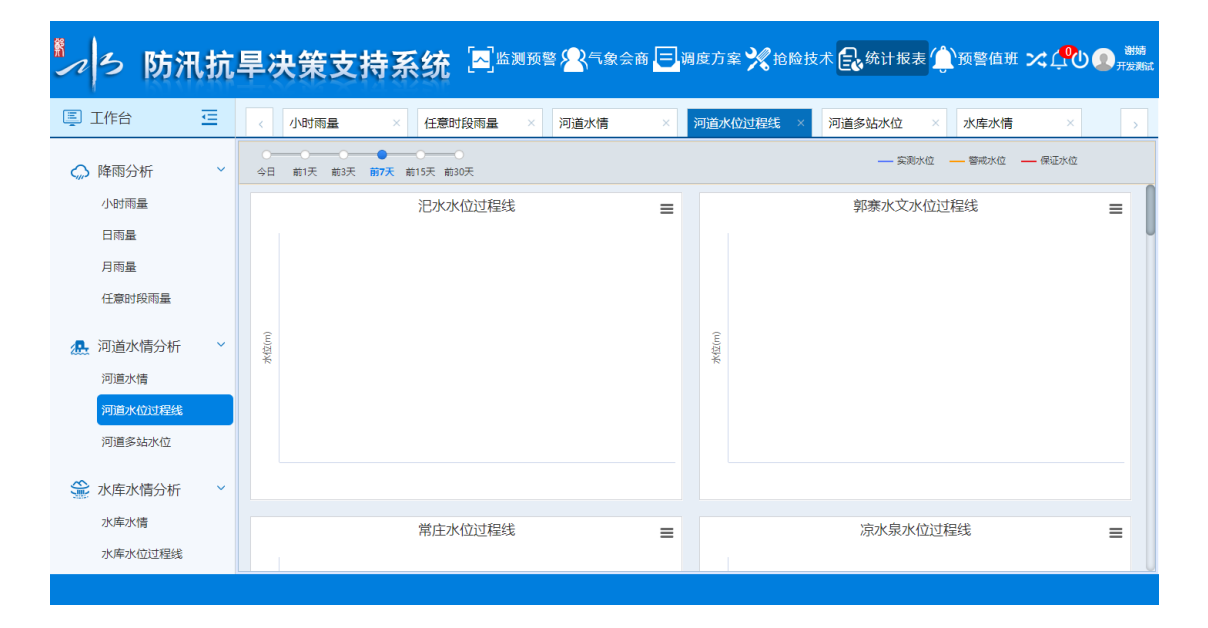

用户可通过时间轴进行时间范围的选择,如下图所示:

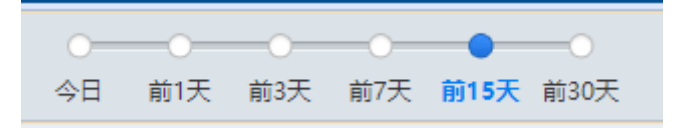